## Configuration et installation de la clé Bluetooth Référence 210012

1/ Allumer votre PC et laissez Windows se charger complètement.

2/ Assurez-vous que votre connexion internet est active car parfois Windwos doit se mettre à jour pour gérer correctement le Bluetooth.

3/ Brancher la clé Bluetooth sur un port USB de libre.

4/ Ne pas interrompre le processus de reconnaissance et d'installation de la clé ; celui-ci est automatique et ne nécessite aucune intervention de votre part.

Si la clé est correctement configurée vous devriez voir apparaitre dans le gestionnaire de périphériques, les sections suivantes :

-Périphérique Bluetooth (TDI protocole RFCOMM),

-Enumérateur Microsoft Bluetooth,

-Périphérique Bluetooth (réseau personnel).

Votre clé est maintenant opérationnelle !

Si cela n'est pas le cas veuillez effectuer la manipulation suivante:

1) Connectez la clé au PC

2) Allez dans le Gestionnaire de périphériques (raccourci: touches WINDOWS + touche PAUSE)

3) Supprimez la ligne correspondant à la clé Bluetooth qui apparait en jaune

4) Débranchez la clé.

5) Eteindre le PC, ne pas utiliser la fonction 'Redémarrer'

6) Rallumez le PC

7) Rebranchez la clé, ordinateur allumé et laissez la phase de détection et d'installation se dérouler jusqu'au bout, en vous assurant que vous êtes connecté à internet.